# Автоматизированная информационная система «Медицинская интегрированная регистратура»

## Руководство пользователя Программы «АИС МИР» Подсистема «Протокол прижизненного патологоанатомического исследования (CDA) Редакция 2»

На 16 листах

Представители предприятияразработчика

Руководитель проектов по

Свердловской области

Малахова Е.Ю.\_\_\_\_

"" 2022 г.

Специалист отдела внедрения

Сысоева Е.Н.\_\_\_\_

"" 2022 г.

## АННОТАЦИЯ

Настоящий документ содержит Руководство пользователя для системы «АИС МИР», подсистемы «Протокол прижизненного патологоанатомического исследования (CDA) Редакция 2».

# СОДЕРЖАНИЕ

| 1.          | ВВЕДЕНИЕ                                                     |
|-------------|--------------------------------------------------------------|
| 1.1         | Область применения4                                          |
| 1.2         | Краткое описание возможностей4                               |
| 1.3         | Уровень подготовки пользователя5                             |
| 1.4         | Требования к квалификации пользователя5                      |
| 1.5         | Перечень эксплуатационной документации, с которой необходимо |
| <b>0</b> 3H | акомиться пользователю5                                      |
| 2.          | НАЗНАЧЕНИЕ И УСЛОВИЯ ПРИМЕНЕНИЯ СЕРВИСА 6                    |
| 3.          | ПОДГОТОВКА К РАБОТЕ7                                         |
| 3.1         | Вход в программу7                                            |
| 4.          | ОПИСАНИЕ ОПЕРАЦИЙ В ПОДСИСТЕМЕ                               |
| 4.1         | Поиск пациента и создание случая обращения                   |
| 4.2         | Формирование СЭМД11                                          |
| Спис        | ок исполнителей и дата изменения документа 16                |

#### 1. ВВЕДЕНИЕ

#### 1.1 Область применения

Подсистема АИС МИР «Протокол прижизненного патологоанатомического исследования (CDA) Редакция 2» предназначена для обеспечения:

- Информационной поддержки деятельности медицинских организаций, оказывающих медицинскую помощь в условиях поликлиники, включая ведение электронной медицинской карты пациента, заполнение данных в модуле «Амбулаторного приема врача», отправка документов в РИП СУИЗ СО.
- 2. Обеспечения эффективной информационной поддержки и управления процессами предоставления медицинских услуг.
- Обеспечения автоматизации процессов формирования и отправки СЭМД в РИП СУИЗ СО.
- 1.2 Краткое описание возможностей

Подсистема «СЭМД: Протокол прижизненного патологоанатомического исследования (СDA) Редакция 2» предназначен для выполнения следующих функций:

- Заполнение медицинского осмотра пациента;
- Формирование СЭМД: Протокол прижизненного патологоанатомического исследования (CDA) Редакция 2;
- Подпись сформированного документа;
- Передача документа в РИП СУИЗ СО.

1.3 Уровень подготовки пользователя

К работе с программой «АИС МИР» должны допускаться сотрудники, имеющие навыки работы на персональном компьютере, ознакомленные с правилами эксплуатации и прошедшие обучение работе с подсистемами «АИС МИР».

Пользователь системы «АИС МИР» должен обладать следующими знаниями:

– знать типовые административные и медицинские процессы в MO;

пройти обучение и иметь навыки работы в подсистемах «АИС МИР», к которым имеет доступ пользователь согласно своим ролям в этой системе;

 знать порядок работы специалиста поликлиники или стационара в системе «АИС МИР».

1.4 Требования к квалификации пользователя

 наличие навыков работы на персональном компьютере с современными операционными системами, в том числе, в части доступа к сетевым ресурсам;

– умение работать в порученных ему подсистемах «АИС МИР»;

умение формировать требуемые отчеты с помощью «АИС МИР»
 по автоматизации всех процессов медицинской деятельности.

1.5 Перечень эксплуатационной документации, с которой необходимо ознакомиться пользователю

Перед началом работы пользователю необходимо ознакомиться с содержанием настоящего руководства.

2. НАЗНАЧЕНИЕ И УСЛОВИЯ ПРИМЕНЕНИЯ СЕРВИСА

2.1 Виды деятельности, функции, для автоматизации которых предназначено данное средство автоматизации

Объектом автоматизации является деятельность медицинских учреждений регионов по предоставлению населению государственных и муниципальных услуг в электронном виде, а также раскрытию информации в сфере здравоохранения.

Условия, при соблюдении (выполнении) которых обеспечивается применение средства автоматизации в соответствии с назначением

Информационная система «АИС МИР» размещается на технических ресурсах региона.

3. ПОДГОТОВКА К РАБОТЕ

3.1Вход в программу

Запуск программы осуществляется двойным щелчком левой кнопки мыши по ярлыку на рабочем столе

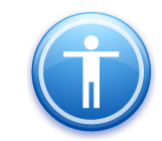

В появившемся окне ввести:

– **Имя пользователя** - логин, присвоенный пользователю в программе;

– Пароль - пароль, присвоенный пользователю в программе.

| Введите имя пользов          | зателя и пароль |
|------------------------------|-----------------|
| Имя пользователя:<br>Пароль: |                 |
|                              | Ok Отмена       |

## 4. ОПИСАНИЕ ОПЕРАЦИЙ В ПОДСИСТЕМЕ

#### 4.1 Поиск пациента и создание случая обращения

Необходимо создать случай обращения пациента, через кнопку «Принять пациента».

| 🔽 Вызов на дом 🛛 Вызов из скорой [д Поиск вызова ` 👕 Передача вызовов на участок 🛗 Учет коечного фонда 📑 Принять пациента [pd] Госпитализация 🍓 Направление на Мо | 🛂 Вызов на дом 📴 Вызов из скорой 🛛 🗔 Поиск вызов | а 🖕 Передача вызовов на участок  💾 Уч | чет коечного фонда 🃴 Принять пациент | а 📇 Госпитализация | 😥 Направление на МСЗ |
|----------------------------------------------------------------------------------------------------|--------------------------------------------------|---------------------------------------|--------------------------------------|--------------------|----------------------|
|----------------------------------------------------------------------------------------------------|--------------------------------------------------|---------------------------------------|--------------------------------------|--------------------|----------------------|

Откроется форма поиска пациента, где по № карты, ФИО пациента, году рождения и № полиса можно найти пациента.

| Поиск амбулаторно                | й карты                                                                                                    |                         |            | _ 🗆 ×          |  |  |  |  |  |  |
|----------------------------------|----------------------------------------------------------------------------------------------------|-------------------------|------------|----------------|--|--|--|--|--|--|
| Новый случай 🔻                   |                                                                                                    |                         |            |                |  |  |  |  |  |  |
| Поиск пациент                    | ra.                                                                                                    |                         |            |                |  |  |  |  |  |  |
| По № карты, ФИС                  | ), году рождения, № полиса, СНИЛС                                                                                                    | По адресу               |            |                |  |  |  |  |  |  |
| Поиск                            | тест Новый пациент                                                                                                    |                         |            |                |  |  |  |  |  |  |
| Пациент                          |                                                                                                    |                         |            |                |  |  |  |  |  |  |
| ФИО                              | Тестоедова Марина Павловн                                                                                                    | a                       |            | 29.06.1982     |  |  |  |  |  |  |
| Адрес                            | 620050, г.Екатеринбург, пр-кт                                                                                                    | Седова, д.61, кв.3      |            |                |  |  |  |  |  |  |
| Документ                         | Паспорт гражданина РФ: 65 0                                                                                                    | 8 628577 Выдан: () от 0 | 3.05.2009  |                |  |  |  |  |  |  |
| Полис ОМС                        | 6653710870000495 ( ОАО "Стра                                                                                                    | ховая компания "СОГ.    | 4 067-784- | 521 13         |  |  |  |  |  |  |
| Соц. статус                      | Работающий (на предпр, строи                                                                                                    | т, трансп, гос. фонд)   |            |                |  |  |  |  |  |  |
| Место уч/раб                     | СЕРВИС ЭТ,                                                                                                    |                         |            |                |  |  |  |  |  |  |
| Номер карты                      | 23103 Прикрепление                                                                                                    | 115 Участок             | 45         | Откреплен      |  |  |  |  |  |  |
| - Обращения па                   | циента<br>П Отображать все сл                                                                                                    | учаи Архив пациент      | а Открыти  | ь АК Исправить |  |  |  |  |  |  |
| Дата обращ                       | Направление                                                                                                    | Цель обращения          |            | Дата зак       |  |  |  |  |  |  |
| 27.03.20                         |                                                                                                    |                         |            |                |  |  |  |  |  |  |
| 24.01.20<br>18.09.18<br>18.09.18 |                                                                                                    | Диспансеризация: Д      | Д1 - Ди    |                |  |  |  |  |  |  |
|                                  | -         -         -         -         -         -         -         -         -         -         -         -         -         -         -         -         -         -         -         -         -         -         -         -         -         -         -         -         -         -         -         -         -         -         -         -         -         -         -         -         -         -         -         -         -         -         -         -         -         -         -         -         -         -         -         -         -         -         -         -         -         -         -         -         -         -         -         -         -         -         -         -         -         -         -         -         -         -         -         -         -         -         -         -         -         -         -         -         -         -         -         -         -         -         -         -         -         -         -         -         -         -         -         -         -         -         -                                                                                                            |                         |            |                |  |  |  |  |  |  |
|                                  | Image: Constraint of the second second se |                         |            |                |  |  |  |  |  |  |
|                                  |                                                                                                    |                         |            |                |  |  |  |  |  |  |
|                                  |                                                                                                    |                         | 0          | k Отмена       |  |  |  |  |  |  |

В разделе «Обращения пациента» необходимо нажать мышкой на разлинованное поле и с помощью кнопки «Insert» создать случай. Далее нажать ОК на форме «Случай заболевания (новый)».

| оиск амбулаторно       | ой карты    |               |              |             |                 |                      |         | _ 0       |
|------------------------|-------------|---------------|--------------|-------------|-----------------|----------------------|---------|-----------|
| Іовый случай 🔻         |             |               |              |             |                 |                      |         |           |
| Поиск пациен           | та          | b la          | CUMPC        |             | 1               |                      |         |           |
| Г ПО N- Карты, ФИС     | J, году рож | дения, м- пол | иса, СНИЛС   | по адресу   |                 |                      | _       |           |
| Поиск                  | тест        |               |              |             |                 |                      |         | Новый     |
|                        |             |               |              |             |                 |                      |         | пациент   |
| Пациент                |             |               |              |             |                 |                      |         |           |
| ФИО                    | Тестое      | дова Мари     | іна Павловн  | a           |                 |                      | 29.0    | 6.1982    |
| Адрес                  | 620050,     | г.Екатери     | нбург, пр-кт | .Седова, ,  | д.61, кв.3      |                      |         |           |
| Документ               | Паспор      | т граждан     | ина РФ: 65 0 | 8 628577 E  | Зыдан: () от 08 | .05.2009             |         |           |
| Полис ОМС              | 665371      | 0870000495    | (ОАО "Стра   | ховая ког   | чпания "СОГА    | 067-784              | -521 13 | }         |
| Соц. статус            | Работа      | ющий(на п     | редпр,строи  | іт, трансп, | .гос.фонд)      |                      |         |           |
| Место уч/раб           | СЕРВИ       | с эт,         |              |             |                 |                      |         |           |
| Номер карты            | 23103       | Прі           | икрепление   | 115         | Участок         | 45                   | Отк     | реплен    |
| -Обращения па          | циента      |               |              | Г           |                 |                      |         |           |
| <b>—</b> -             | 1           | П. Отобра     | ажать все сл | іучай Ц     | Архив пациента  | ОТКРЫ                |         | Исправить |
| дата обращ<br>27.03.20 | направ      | вление        |              | цель об     | ращения         |                      | ј дата  | . зак     |
| 24.01.20               |             |               |              |             |                 |                      |         |           |
| 18.09.18               |             |               |              | Диспан      | серизация: Д    | Д1 - Ди              |         |           |
| 18.09.18               |             |               |              |             |                 |                      |         |           |
| 14.03.10               |             |               | Insert       |             |                 |                      |         |           |
|                        |             |               | moere        |             |                 |                      |         |           |
|                        |             |               |              |             |                 |                      |         |           |
|                        |             |               |              |             |                 |                      |         |           |
|                        |             |               |              |             |                 |                      |         |           |
|                        |             |               |              |             |                 | (                    | Jk      | Отмена    |
|                        |             |               |              |             |                 |                      |         |           |
| Случай забо            | левани      | я (новы       | й)           |             |                 |                      |         | _ 🗆 >     |
| Кем направл            | ен          | без нап       | равления     |             |                 |                      |         | -         |
| Пата направ            | лениа       |               |              |             | F               | lannasa              | ение    |           |
| дага направ            |             |               |              |             |                 | 1.201.102.002.007.00 | -117792 |           |
| Направивше             | e MO        |               |              |             |                 |                      |         |           |
| Цель обраще            | ения        |               |              |             |                 |                      |         | •         |
| Дата обраще            | ения        | 09.12.20      | 22           | -           |                 |                      |         |           |
| Образование            | e           |               |              |             |                 |                      |         | -         |
|                        |             |               |              |             | 0               | k                    | C       | )тмена    |
|                        |             |               |              |             |                 |                      |         |           |

Далее откроется форма осмотра врача. Необходимо нажать на кнопку «Новый осмотр».

| Nº23103 Тестоедова Марина Павловна 29                                        | .06.1982                                                                                                    |
|------------------------------------------------------------------------------|----------------------------------------------------------------------------------------------------|
| 📄 👩 Отчет 🕶 Действие 👻 Мед. документ                                         | ация •                                                                                                    |
| Текущий случай обращения Амбулаторная ка                                     | ipra                                                                                                    |
| Случай обращения (сне указано)<br>от 03.12.2022<br>— Фельдшер (Малахатка Е.С | Данные о пациенте<br>Номер карты 23103 Номер участка 45 Фото<br>Пациент Тестовлова Марина Павловна<br>Полис 6653710870000495 (ОАО "Страховая компания "СОГАЗ-Мед") действителен по<br>Дата рождения 29.06.1982            |
|                                                                              | Адреспроизволии в Соозо, г. Екатеринаррг, пр-кт. Седова, д.61, кв.3 Состояние "Д"-учета Не состоит<br>Льготы Вакрыть случай Просмотр спиское другие консультации @ Помощь Состояние С С С С С С С С С С С С С С С С С С С |
|                                                                              | Распечатать посещения ( Все   Выборочно )<br>Полготовляю октовой "Вилари"<br>Полготовляю октовой "Вилари"                                                                                                    |
|                                                                              | Гациент, геспововой марина наоловна Возраст. 40 лет Понер карты. 25105<br>⊡ Печатать<br><u>Распечатать</u> <u>Редактировать</u> <u>Действия на приеме</u> ×                                                               |
| Внутреннее направление Внешнее на                                            | Осмотр врача в отделении Фельдшер<br>Амбулаторный прием Фельдшер<br>Ф.И.О. врача: Малахатка Е.С. Дата приема: 09.12.2022 11:15                                                                                            |
| Вид оплаты ОМС 👤                                                             | Прием: с целью:                                                                                                    |
| Предварительный диагноз                                                      |                                                                                                    |
| Код МКБ<br>Комментарии к направлению                                         |                                                                                                    |
|                                                                              |                                                                                                    |
|                                                                              | Текущий осмотр Весь случай План обследования                                                                                                    |
|                                                                              |                                                                                                    |

В новом осмотре заполнить необходимые поля.

| Отчет - Действие - Мед. документация -                                                                                                    |                                                                                                    |
|----------------------------------------------------------------------------------------------------|----------------------------------------------------------------------------------------------------|
|                                                                                                    |                                                                                                    |
| Жалобы   Анамнез   Объективный статус   Назначения / Рекомендации   Лечение   Медицинские услуги   Медицинская документа<br>                    | <u>Запилялие на дике от о сличая</u> – Эаполини<br>ация [ Особые отметки [ Медицинские записи   Файлы ]<br>                                                                                             |
| Состояние<br>АД /мицрт.ст ЧСС в мин. ЧДД в мин. Sat % ТС Рост см.                                                                               |                                                                                                    |
| Предварительный диагноз<br>Основное заболевание Осложнение Сопутствующие заболевания<br>МКБ Диагнозы<br>Архив пациента Д/<br>Диагноз<br>Диагноз | Данные об осмотре Данные о проведении консилиума<br>Дата осмотра 09.12.2022 Г 11:15 первичное Г<br>Специалист Малахатка Е.С. (Рельдшер)<br>Цель осмотра<br>Вид осмотра Г<br>Срок беременти<br>Результат |

Сохранить данные по кнопке «ОК»

#### 4.2 Формирование СЭМД

После того, как данные осмотра врача внесены в Программу, можно сформировать СЭМД «Протокол прижизненного патологоанатомического исследования (CDA) Редакция 2». Для этого необходимо нажать кнопку вверху формы «Мед.документация» -> «Создать Протокол прижизненного патологоанатомического исследования».

| 🔚 💋 Отчет 🕶 Действие 🕶 Ме    | д. документация *                                                                                                    | _  |
|------------------------------|----------------------------------------------------------------------------------------------------|----|
| Текущий случай обращения 🛛 🔅 | Создать ВИМИС Профилактика_SMSV5_Прием (оснотр) врача-специалиста                                                                              |    |
| Случай обращения (<не        | Создать ВИМИС ССЗ_SMSV14_Лист исполненных (выполненных) лекарственных назначений                                                               |    |
| or 14.12.2022                | Создать ВИМИС ССЗ_SM5V5_Прием (осмотр) врача-специалиста                                                                                       |    |
| Врач терапевт участков:      | Создать ВИМИС ССЗ_Протокол консилиума врачей                                                                                                   |    |
|                              | Создать Медицинская справка (врачебное профессионально-консультативное заключение) (Справка по форме 086у)                                     |    |
|                              | Создать Медицинская справка (для выезжающего за границу)                                                                                       |    |
|                              | Создать Медицинская справка в бассейн (СDA) Редакция 2                                                                                         |    |
|                              | Создать Медицинская справка о допуске к управлению ТС                                                                                          |    |
|                              | Создать Медицинское заключение об отсутствии в организме человека наркотических средств, психотропных веществ и их метаболитов                 |    |
|                              | Создать Медицинское заключение об отсутствии медицинских противопоказаний к владению оружием                                                   |    |
|                              | Создать Медицинское заключение об отсутствии противопоказаний к занятию определенными видами спорта                                            |    |
|                              | Создать Направление на госпитализацию для оказания высокотехнологичной медицинской помощи (CDA) Редакция 1                                     |    |
|                              | Создать Направление на госпитализацию для оказания специализированной медицинской помощи (СDA) Редакция 1                                      |    |
|                              | Создать Протокол консультации                                                                                                    |    |
|                              | Создать Протокол консультации в рамках диспансерного наблюдения (CDA) Редакция 4                                                               |    |
|                              | Создать Протокол прижизненного патологоанатомического исследования                                                                             | ac |
| внутреннее направление Вн    | Создать Протокол цитологического исследования (CDA) Редакция 1                                                                                 | 1  |
| Вид конс. Основная           | Создать Согласие гражданина (его законного или уполномоченного представителя) на направление и проведение медико-социальной экспертизы пациент | 20 |
| Вид оплаты ОМС               | Создать Согласие гражданина (его законного или уполномоченного представителя) на направление и проведение медико-социальной экспертизы с ЗП    |    |
|                              | Создать Справка для получения путевки на санаторно-курортное лечение                                                                           |    |
| Автор направления            | Создать Справка о прохождении медицинского освидетельствования в психоневрологическом диспансере (СDA) Редакция 1                              | -  |
|                              | Создать Справка о результатах химико-токсилогических исследований                                                                              |    |
| Предварительный диагноз      | Создать Справка о состоянии на учете в диспансере                                                                                              |    |
|                              | Создать Справка об оплате медицинских услуг для предоставления в налоговые органы Российской Федерации (Редакция 1)                            |    |
|                              | Создать Справка об отказе в направлении на медико-социальную экспертизу Редакция 1                                                             |    |
| Код МКБ                      | Создать Справка об отсутствии контактов с инфекционными больными                                                                               |    |
|                              | Создать Уведомление о выявлении противопоказаний или аннулировании медицинских заключений к владению оружием (CDA) Редакция 1                  |    |
| Комментарии к направлению    |                                                                                                    |    |

После нажатия на кнопку сформируется электронный медицинский документ.

| Π   | ротокол прижизненного патолого-анатомического исследования биопсийного (операционного) мате                         | ep⊬ | иала (новый)                                                |
|-----|----------------------------------------------------------------------------------------------------|-----|-------------------------------------------------------------|
| 3   | Тациент <u>Тестовый Макар Питмеевич</u>                                                                             |     |                                                             |
| i [ |                                                                                                    | [   | ПРОТОКОЛ ПРИЖИЗНЕННОГО ПАТОЛОГО-АНАТОМИЧЕСКОГО ИССЛЕДОВАНИЯ |
| 1   | тичеются незаполненные поля в секции гегистрационные данные<br>прижизненного патолого-анатомического исследования". |     | АВТОР ДОКУМЕНТА                                             |
|     | - Дата поступления                                                                                                  |     | Минина Т.Н. (Врач терапевт ччастковый)                      |
| 1   | - Jara nerucipaliuu                                                                                                 |     | по плисырающий сотрыльник                                   |
| -   | - Deructronuunut Hoven                                                                                              |     | Минина Т.Н. (Врач терапевт чуастковый)                      |
| -   | Имеются незаполненные поля в секлини "Информация об исследованных                                                   |     |                                                             |
| ,   | материалах":                                                                                                    | IT  |                                                             |
|     | - Дата вырезки                                                                                                    |     | РЕГИСТРАЦИОННЫЕ ДАННЫЕ ИССЛЕДОВАНИЯ                         |
|     | - Макроскопическое описание                                                                                         |     | ИНФОРМАЦИЯ ОБ ИССЛЕДОВАННЫХ МАТЕРИАЛАХ Открыть 📡            |
| E   | - Данные о доставленном материале для исследования (проба) (Количество проб                                         |     | РЕ ЗУЛЬТАТЫ ИССЛЕ ДОВАНИЯ Открыть 💓                         |
| I I | должно быть больше нуля)                                                                                            |     | РЕКОМЕНДАЦИИ Добавить 📡                                     |
| 1   | Имеются незаполненные поля в секции "Результаты прижизненного патолого-<br>анатомического исследования":            |     | МЕДИЦИНСКИЕ УСЛУГИ Открыть 🕅                                |
|     | - Категории сложности прижизненного патолого-анатомического исследования<br>биопсийного (операционного) материала   |     |                                                             |
|     | - Микроскопическое описание                                                                                         |     |                                                             |
| ¢., | - Морфотогическое заключение                                                                                        |     |                                                             |
| 1   | - Лата регистрании материала в ПАО                                                                                  |     |                                                             |
| -   | - Лата окончания исстепования                                                                                       |     |                                                             |
| 0   | - Лата микроскопического описания                                                                                   |     |                                                             |
|     | - Дата заключения                                                                                                   |     |                                                             |
| 1   | <ul> <li>- Диагноз по результатам исследования (Количество диагнозов должно быть<br/>больше нуля)</li> </ul>        |     |                                                             |
|     | Имеются незаполненные поля в секции "Медицинские услуги":                                                           |     |                                                             |
| 1   | - Медицинская услуга (СЭМД) (Количество услуг должно быть больше нуля)                                              |     |                                                             |
|     |                                                                                                    |     |                                                             |
|     |                                                                                                    |     |                                                             |
|     |                                                                                                    |     | Печать протокола                                            |
| L   | Y                                                                                                    | IL  |                                                             |
| L   |                                                                                                    |     |                                                             |
|     |                                                                                                    |     |                                                             |
|     |                                                                                                    |     |                                                             |

Необходимо заполнить недостающие данные по документу. После этого сформируется и отобразится в левой части формы документ в формате CDA.

В правой части формы Автор документа подтягивается автоматически из учетной записи пользователя, а Подписывающего сотрудника есть возможность выбрать из справочника.

После заполнения обязательной для формирования СЭМДа информации отобразится сформированный СDA-документ.

| ротокол прижизненного патолого-а                              | натомического исследования биопсийного (операционного) материала (нов                                                                                         | ый)                                                                                                    | _ 0               |
|---------------------------------------------------------------|----------------------------------------------------------------------------------------------------|----------------------------------------------------------------------------------------------------|-------------------|
| Тациент <u>Тестовый Макар Пигмее</u>                          | <u>8041</u>                                                                                                    |                                                                                                    |                   |
| Медицинская организация:                                      | Название: ГАУЗ СО ЦГКБ 3 Поликлиника №1 (Бебеля 160)<br>Адре с: Свердловская область, г Екатеринбург, ул Братьев Бык<br>Контакты: Тел.(раб.): 8(343)272-27-99 | ПРОТОКОЛ ПРИЖИЗНЕННОГО ПАТОЛОГО-АНАТОМИЧЕСКОГО ИССЛЕДОВ<br>БИОПСИЙНОГО (ОПЕРАЦИОННОГО) МАТЕРИАТА<br>АВТОР ДОКУМЕНТА<br>Минина Т.Н. (Врач тералевт ччастковый) | зания             |
| Протокол прижи:<br>15 Декабря 2022                            | зненного патологоанатомического и                                                                                                    | ПОДПИСЫВАЮЩИЙ СОТРУДНИК.<br>Минина Т.Н. (Врач терапевт ччастковый)<br>РЕГИСТРАЦИОННЫЕ ДАННЫЕ ИССЛЕДОВАНИЯ<br>ИНФОРМАЦИЯ ОБ ИССЛЕДОВАННЫХ МАТЕРИАЛАХ           | эыть 📡            |
| Пациент:                                                      | ФИО: Тестовый Макар Пигмеевич<br>Пол: Мужской<br>Дата рождения (возраст): 1994 01 12 (28 пет)                                                                 | РЕЗУЛЬТАТЫ ИССЛЕДОВАНИЯ Откр<br>РЕКОМЕНДАЦИИ Доба                                                                                                    | зыть 🕺<br>авить 📡 |
| Идентификаторы пациента:                                      | СНИЛС 02364095029                                                                                                    | МЕДИЦИНСКИЕ УСЛУГИ                                                                                                    | рыть 🖠            |
| контактная информация.                                        | Адрес регистрации:<br>Контакты:<br>Отсутствуют                                                                                                    |                                                                                                    |                   |
| РЕГИСТРАЦИОННЫЕ ДАННЫЕ ПР.                                    | ИЖИЗНЕННОГО ПАТОЛОГО-АНАТОМИЧЕСКОГО ИССЛЕДОВАНИЯ                                                                                                    |                                                                                                    |                   |
| Регистрационный номер сл<br>111<br>Дата поступления материал  | учая:<br>а:                                                                                                    |                                                                                                    |                   |
| 14.12.2022 00:00                                              |                                                                                                    |                                                                                                    |                   |
| Дата регистрации материал<br>14.12.2022 00:00                 | ia:                                                                                                    |                                                                                                    |                   |
| <b>Диагноз заболевания (состо</b><br>Нестабильная стенокардия | ояния) по данным направления:                                                                                                    | ДАТА СОЗДАНИЯ ДОКУМЕНТА 15 декабря 2022 г.<br>Печать протокола                                                                                                |                   |
|                                                               |                                                                                                    |                                                                                                    |                   |
|                                                               |                                                                                                    |                                                                                                    | Отмени            |
|                                                               |                                                                                                    |                                                                                                    |                   |

Необходимо нажать кнопку Ок внизу форму, чтобы перейти к его подписанию

В открывшейся форме врач подписывает документ персональной подписью и нажимает кнопку Ок

| Медицинская документация (новый) 📃 🗆 🗙                                       |       |                |                            |              |         |                   |                |                           |  |
|------------------------------------------------------------------------------|-------|----------------|----------------------------|--------------|---------|-------------------|----------------|---------------------------|--|
| Основное Дополнительно                                                       |       |                |                            |              |         |                   |                |                           |  |
| Документ   Связи   Доп. атрибуты   Оказанные услуги   Результаты регистрации |       |                |                            |              |         |                   |                |                           |  |
| Номер/Серия:                                                                 | (     | +              |                            | Получ        | атель:  |                   |                |                           |  |
| Наименование                                                                 | :     | Протокол прижи | зненного патологоанатом    | Условие выяв | ления:  |                   |                | •                         |  |
| Дата события:                                                                | Ī     | 15.12.2022     | <b>v</b>                   | Отправка в   | ₽ РЭМ   | Д                 | 🗆 ВИМИ         | ІСАКИНЕО                  |  |
| Должность:                                                                   |       | Минина Т.Н. (( | Зрач терапевт <u>ччаст</u> |              | П ВИМ   | INE EES<br>IK     | ВИМИ           | IC ОНКО<br>IC Профилактик |  |
| Тип документа                                                                | a: [1 | 12 - Протокол  | прижизненного пат          |              | •       |                   |                | F                         |  |
| Сохранить в ф                                                                | айл   | Редактиров     | зать документ 🛛 🔒          | 🗌 🗔 Готовкот | правке  | A Co              | здать новую ве | рсию документ             |  |
|                                                                              |       | Печа           | ать документа              | 🗌 Отложить   | отправк | (y                | просить связан | ные документы             |  |
| -Подписи                                                                     |       |                |                            | -            |         |                   |                |                           |  |
| Все сертифика                                                                | ты    |                | _                          | Подписать до | кумент  | <u> Удалить п</u> | одпись До      | бавить роль               |  |
| Типпо                                                                        | дписи | Роль           | Автор                      | Фамилия      | н       | мя                | Организация    |                           |  |
| Подпис                                                                       | ь ме  | Главный врач   | Минина Т.Н. (Врач терапе   | вт           |         |                   | ГАУЗ СО ЦГКЕ   | 53                        |  |
| Персон                                                                       | альн  | Врач           | Минина Т.Н. (Врач терапе   | вт           |         |                   | ГАУЗ СО ЦГКЕ   | 53                        |  |
|                                                                              |       |                |                            |              |         |                   |                |                           |  |
|                                                                              |       |                |                            |              |         |                   |                |                           |  |
|                                                                              |       |                |                            |              |         |                   |                |                           |  |
|                                                                              |       |                |                            |              |         |                   |                |                           |  |
|                                                                              |       |                |                            |              |         |                   | Ok             | Отмена                    |  |

После этого сотрудник, ответственный за подписание документов ЭЦП МО, открывает документ в папке «Входящие» и подписывает его

| 🗄 💼 Администрирование             |                  |                |                           |                   |                   |                                |      |
|-----------------------------------|------------------|----------------|---------------------------|-------------------|-------------------|--------------------------------|------|
| 🗄 💼 Отчеты                        | 0                | 1              |                           |                   |                   |                                |      |
| 🗄 💼 Нормативная документация      | Основное Дополни | гельно         |                           |                   |                   |                                |      |
| 🗄 🛅 XML отчеты                    | Документ Связи   | Доп. атрибуты  | )казанные услуги 🛛 Резулі | таты регистрации  |                   |                                |      |
| 🗄 🛅 Паспорт МО                    | · · · · ·        |                |                           |                   |                   |                                | _    |
| 🗄 💼 Справочники                   | Номер/Серия:     | (+) 563        |                           | Получател         | пь:               |                                |      |
| 🗄 💼 Статистика                    | Нацианование:    |                |                           | Чоловие выделени  | ia:               |                                | Ţ    |
| 🗄 💼 Амбулаторный прием            | Паимспоранис.    | Протоколтирижи | Shehhoi o haronoi oaharom |                   |                   |                                |      |
| Паспорта участков                 | Дата события:    | 15.12.2022     | ~                         | Отправка в 🔽      | РЭМД              | 🗌 ВИМИС АКИНЕО                 |      |
| 🗄 — 🦲 Стационар                   |                  | Manual T. H. C |                           |                   | ВИМИС ССЗ         | 🗆 ВИМИС ОНКО                   |      |
|                                   | должность:       | Минина Г.П. ]  | орач терапевт ччаст       |                   | измк              | 🔲 ВИМИС Профилакт              | гик, |
| С Документооборот                 | Тип документа:   | 12 - Протокол  | прижизненного пат         |                   |                   |                                |      |
| РЭМД                              | -                | -              |                           |                   |                   |                                |      |
| Статистика_Протоколы_консультации | Сохранить в файл | Открыт         | ь документ 🔄 👌            | Тотов к отпра     | зке 🔔             | Создать новую версию докуме    | нт   |
|                                   |                  |                |                           | ј 🔲 Отложить отпј | равку —           |                                | _    |
|                                   |                  |                | ать документа             | J                 |                   | Запросить связанные документ   | гы   |
|                                   | Поалиси          |                |                           |                   |                   |                                |      |
| Зарегистрированные                | Подписи          |                |                           | -                 | <b></b>           |                                |      |
| Отправленные                      | Все сертификаты  |                | 1                         | Подписать докум   | ент <u>Удалит</u> | <u>ь подпись</u> Добавить роль |      |
|                                   | Тип подпис       | и Роль         | Автор                     | Фамилия           | Имя               | Организация                    |      |
| 👘 Удаленные                       | Персональн       | Врач           | минина Т.Н. (Врач терале  | вт Минина         | Татьяна           | EAH3 CO 11EK5 3                |      |
| ⊡ ☐ Справочники                   |                  |                | N TILO                    |                   |                   |                                |      |
|                                   | 🕑 Подпись ме     | Т лавный врач  | Минина Т.Н. (Врач терапе  | :BT               |                   | ТА93 СО ЦТКЬ 3                 |      |
| ⊕ ВИМИС                           |                  |                |                           |                   |                   |                                |      |
| Hастройки                         |                  |                |                           |                   |                   |                                |      |
| 🗄 🛅 Взаиморасчеты                 |                  |                |                           |                   |                   |                                |      |
| i∰                                |                  |                |                           |                   |                   |                                |      |
| 🗄 🛅 Печать свидетельств о смерти  |                  |                |                           |                   |                   |                                |      |
| 🕀 🛅 Интеграция                    |                  |                |                           |                   |                   |                                |      |

После того, как документ подписан, необходимо нажать значок

«дискеты» в верхнем углу формы. Документ автоматически отправится в

РЭМД.

| ~                                              |  |  |  |  |  |  |  |
|------------------------------------------------|--|--|--|--|--|--|--|
|                                                |  |  |  |  |  |  |  |
| ИНЕО                                           |  |  |  |  |  |  |  |
| 1150<br>юфилактик;                             |  |  |  |  |  |  |  |
| Тип документа: 12 - Протокол прижизненного пат |  |  |  |  |  |  |  |
| документ                                       |  |  |  |  |  |  |  |
|                                                |  |  |  |  |  |  |  |
| torgimention                                   |  |  |  |  |  |  |  |
| ть роль                                        |  |  |  |  |  |  |  |
|                                                |  |  |  |  |  |  |  |
|                                                |  |  |  |  |  |  |  |
|                                                |  |  |  |  |  |  |  |
|                                                |  |  |  |  |  |  |  |
|                                                |  |  |  |  |  |  |  |
|                                                |  |  |  |  |  |  |  |
| Þ                                              |  |  |  |  |  |  |  |
|                                                |  |  |  |  |  |  |  |

После отправки документов, они будут хранится в папке «Документооборот» - «РЭМД» и далее в подпапке, в зависимости от статуса отправки (зарегистрирован, отправлен, ошибка и др.)

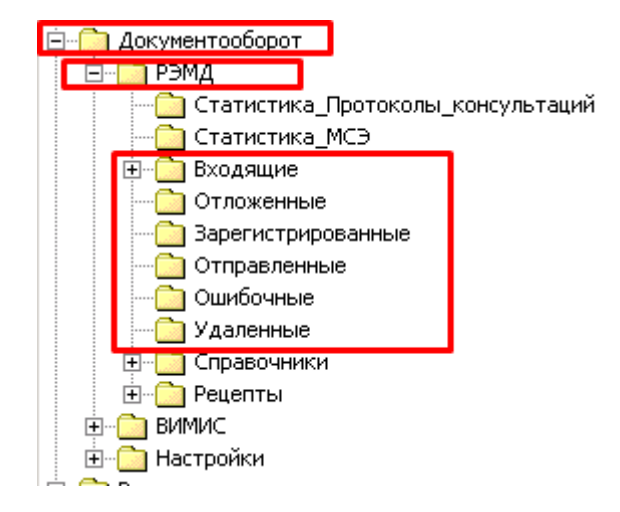

| Список | исполнителей и    | лата | изменения  | локумента          |
|--------|-------------------|------|------------|--------------------|
| CHIEUK | nenovinin coren n | дата | nomenennin | <i>dony</i> men ra |

| N⁰ | Исполнитель    | Организация   | Должность | Дата<br>изменения |
|----|----------------|---------------|-----------|-------------------|
| 1. | Ахметшина А.И. | ЗАО «ВИТАКОР» |           | 15.12.2022        |
| 2. |                |               |           |                   |
| 3. |                |               |           |                   |